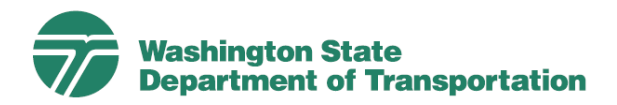

## How To: Register and Launch Training in TC3

Transportation Curriculum Coordination Council (TC3) is a training website that provides transportation content, such as highway maintenance technical skills. The following step-by-step guide outlines the process of registering and launching training in TC3.

Please Note: Connection via VPN or Citrix is <u>not</u> required to access content remotely.

**Training Store** 

My Account

Sign in or Register

Register

I'm not a robot

LOGIN

- If you're accessing **TC3** for the first time:
  - Step 1: Open TC3

Step

- Step 2: Select Login from the upper right-hand corner. -
  - Note: This will open a new <u>page</u>.
- **Step 3:** Select **My Account** from the upper right-hand corner.
- **Step 4:** Select Register at the bottom of the prompt.

|    | Register with AASHTO                                                                               |                                                                                                    |
|----|----------------------------------------------------------------------------------------------------|----------------------------------------------------------------------------------------------------|
|    | Creating an AASHTO Account is easy. You get special discounted prices and simpler online ordering. |                                                                                                    |
|    | Register                                                                                           | Register                                                                                                    |
| 5: | Enter your WSDOT email address in the                                                              | If you are not a registered user, you can create your AASHTO account receive discounts and other services only available to registered users. |

Email Address:

right-hand column and select Register.

- Step 6: Complete the Account Information fields and select Next.
  - Note: From the Employer dropdown menu, select State Government.
- Step 7: Complete the My Information fields and select Next.
  - Note: Next to the Organization field, enter WSDOT and include your work address and contact information.
- Step 8: Select Next on both the Billing Information and Shipping Information pages.
- Step 9: Review and check the boxes next to the Terms and

Conditions, and Verification.

**Step 10:** After you have completed registration, continue you on from **Step 5** in the below instructions:

If you're returning to TC3 and already registered: Step 1: Open TC3 Select **Login** from the upper right-hand corner. Step 2: **Training Store** LOGIN Note: This will open a new page. My Account Step 3: Select My Account from the upper right-hand corner. Sign in or Register Enter your WSDOT email address and Step 4: Sign In password, and select Sign In. Email Address:\* Select the Technical Training tab. Step 5: 🞓 Technical Training 🗸 Select the navigation buttons to explore Password:\* Step 6: training. □ Keep me signed in Sign In Employee Construction Maintenance Development avement Traffic and Safety Materials Preservation SICOP Winter AASHTOWare Texas DOT Courses Operations When you discover training that you're interested in Step 7: taking, select Add to Cart. 📜 Add to Cart Note: All TC3 training is free for WSDOT employees. When you're ready to launch the training, select Go to Step 8: My Account ` Cart or select the cart icon on the upper right-hand corner. Select Proceed to Checkout. Step 9:

Place Order

- Note: Your Estimated Total should always be \$0.00.
- Step 10: Select Review Order and then Place Order.

Review Order

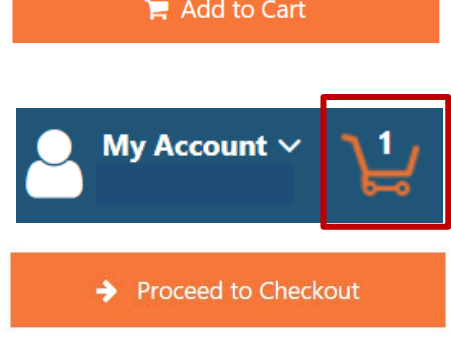

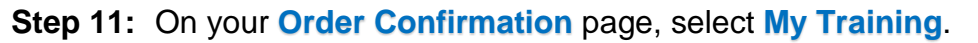

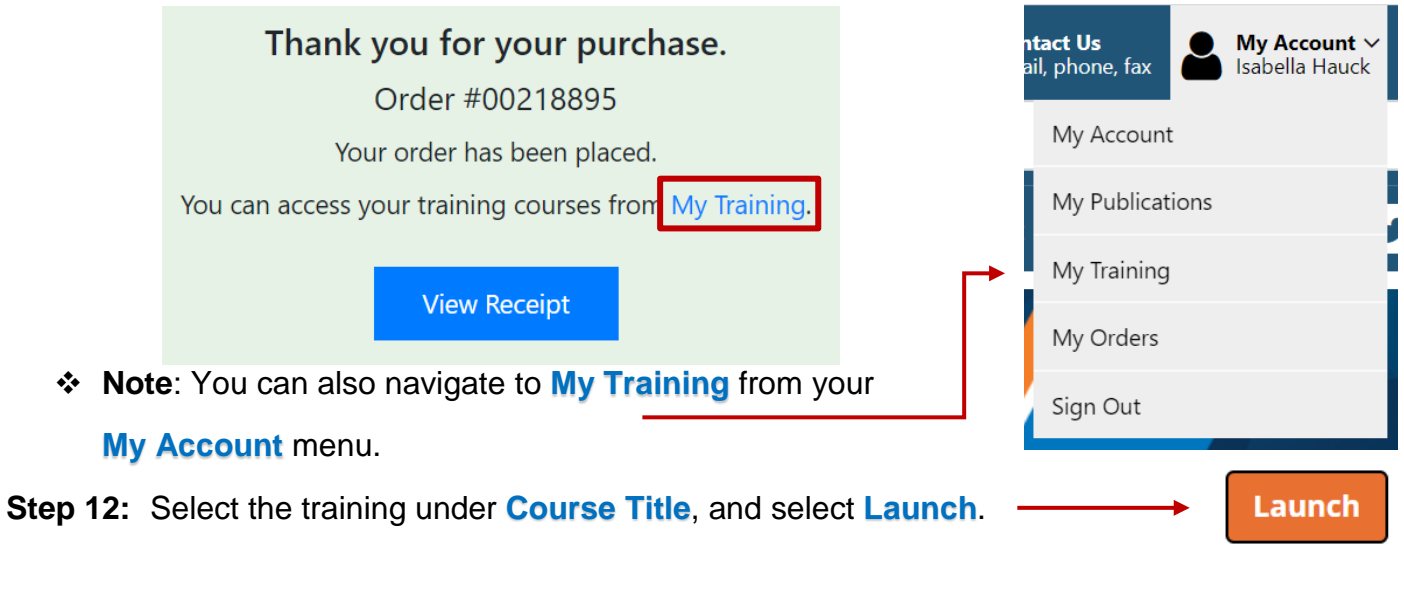

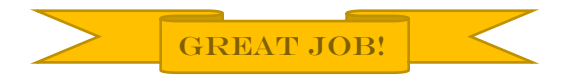